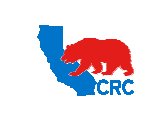

User Guide – Administrate Users - Security Administrator

Version 1.0 December 1, 2014

## **OVERVIEW**

This User Guide describes how the iSupplier Portal Security Administrator can create, update and inactivate users within your company, define user responsibilities and reset their passwords as needed. Any critical Supplier's personnel related to CRC should be an iSupplier Portal user.

## HOW TO USE THIS USER GUIDE

If familiar with the iSupplier Portal Functionalities and the CRC processes, refer to the One-page Quick Reference (Cheat sheet) on page 2. Otherwise, review the Process Overview section to better understand the processes. Next, review the Content/Checklist section, as this section lists the required and optional steps for each of the processes. Last, complete the required steps according to the detailed written instructions which follow the numbering sequence shown in the screenshots for how each of the tasks shall be executed.

When completing the steps in the iSupplier Portal, you may refer to the Content/Checklist column to validate that the required steps have been completed. In addition, this User Guide provides high-lighted and / or framed notes, tips and important messages to assist you in some tasks.

### PROCESS OVERVIEW

The Supplier Security Administrator is the person assigned the responsibility to administer the CRC iSupplier Portal on behalf of their company as part of the Supplier Registration and Pre-Qualification Process.

This person is responsible for managing contact's access and responsibilities in the iSupplier Portal within their company. The Supplier Security administrator should register and grant access to any supplier personnel responsible for doing business with CRC such as; Supplier's Sales Department, Supplier's Account Representative and Accounts Payable Department that work with CRC.

The Supplier Security Administrator will assign responsibilities to their company contacts according to their role in the relationship with CRC. These responsibilities allow Supplier contacts to view and perform actions through the different functionalities of the iSupplier Portal. Supplier contacts can only view and use the processes and functionalities assigned to them.

Furthermore, the Supplier Security Administrator is responsible for keeping supplier contact's information and the Supplier company information updated in the portal, and if it is necessary inactivates contacts that are no longer directly involved in the relationship with CRC.

The Supplier Security Administrator can also view and execute all transactions within the portal. This person is the point of contact with CRC for the iSupplier administration and troubleshooting. However, additional technical skills are not necessary for the Supplier Security Administrator.

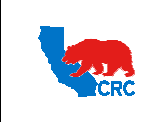

User Guide – Administrate Users - Security Administrator

Version 1.0 December 1, 2014

# QUICK REFERENCE (CHEAT SHEET)

This Quick Reference describes essential tasks and information to administrate iSupplier users.

| Action       | Tab /Screen    | Quick Reference                                                                                                    |
|--------------|----------------|----------------------------------------------------------------------------------------------------|
|              |                | <ul> <li>If applicable, choose the responsibility "Supplier Security Administrator".</li> </ul>                                                                                                   |
|              |                | <ul> <li>Click on the "Contact Directory" hyperlink in the "Navigation" Panel.</li> </ul>                                                                                                    |
|              |                | • To add another contact and/or iSupplier Portal user, click on the "Create" button.                                                                                                    |
|              |                | <ul> <li>In the "Create Contact" section, complete the required contact's information.</li> </ul>                                                                                                 |
|              |                | <ul> <li>Use capital letters to populate all the fields in this section.</li> </ul>                                                                                                    |
|              |                | • If iSupplier Portal access is required for this contact, click on the "Create User Account for                                                                                                  |
|              |                | this Contact" box in the "User Account" section.                                                                                                    |
|              |                | In the "Supplier Name" field, enter your company name.                                                                                                    |
| Create a     |                | In the "Username" field, enter the contact email address as username.                                                                                                    |
| Create a     |                | In the "Responsibilities" section select the applicable responsibilities by checking the                                                                                                    |
| Contact with | Supplier       | "Select" checkbox. See section 2.2 Create User Account and Assign Responsibilities.                                                                                                    |
| or without   | Administration | IMPORTANT: Do not grant Supplier Security Administrator access to any user other                                                                                                    |
| iSupplier    | Auministration | than iSupplier Portal Supplier Security Administrator.                                                                                                    |
| account      |                | <ul> <li>As needed, restrict user's access to operating units and/or other contact's</li> </ul>                                                                                                   |
| account.     |                | information in the "User Access Restrictions" section.                                                                                                    |
|              |                | • Click on the "Apply" button and see the newly created contact/user in the "Active Contact"                                                                                                    |
|              |                | list (user account column will have a mark).                                                                                                    |
|              |                | • To link Contact with Addresses, in the "Contact Directory" screen, identify the contact and                                                                                                    |
|              |                | click on the <b>"Addresses"</b> icon in the <b>"Addresses"</b> column.                                                                                                    |
|              |                | Add addresses by clicking on the "Add Another Row" button.                                                                                                    |
|              |                | In the "Address Name" column, enter the name of the City/Town where the company                                                                                                    |
|              |                | is located.                                                                                                    |
|              |                | Click on the "Save" button.                                                                                                    |
|              |                | • If applicable, choose the responsibility "Supplier Security Administrator".                                                                                                    |
| Update       |                | • Click on the " <b>Contact Directory</b> " hyperlink in the " <b>Navigation</b> " Panel.                                                                                                    |
| Contact and  | Supplier       | • Identify the contact to update and click on the <b>Penci</b> from in the <b>Update</b> column.                                                                                                  |
| User Access  | Administration | "As needed, update the address information related to a specific contact by clicking on the<br>"Address" icon in the "Address" column                                                             |
|              | Auministration | • As needed in the "liser Account Information" you can make changes related to iSupplier                                                                                                    |
|              |                | Portal access for this person                                                                                                    |
|              |                | • Click on the <b>"Apply"</b> button.                                                                                                    |
|              |                | • If applicable, choose the responsibility <b>"Supplier Security Administrator</b> ".                                                                                                    |
|              |                | • Click on the <b>"Contact Directory"</b> hyperlink in the <b>"Navigation"</b> Panel.                                                                                                    |
|              |                | • Identify the contact that is requesting the password reset and click on the "Pencil" icon in                                                                                                    |
| Reset User   | Supplier       | the <b>"Update"</b> column.                                                                                                    |
| Password     | Administration | • In the "User Account Information" section, check the "Reset Password" checkbox, and                                                                                                    |
|              |                | then click on the "Apply" button. An email notification will automatically be sent to the                                                                                                    |
|              |                | contact's email account.                                                                                                    |
|              |                | <ul> <li>The email notification shows the assigned temporary password for the user.</li> </ul>                                                                                                    |
|              |                | <ul> <li>If applicable, choose the responsibility "Supplier Security Administrator".</li> </ul>                                                                                                   |
|              |                | <ul> <li>Click on the "Contact Directory" hyperlink in the "Navigation" Panel.</li> </ul>                                                                                                    |
| Inactive a   |                | <ul> <li>Identify the contact and click on the "Pencil" icon in the "Update" column.</li> </ul>                                                                                                   |
| Supplier's   |                | There are two option to inactivate a user account:                                                                                                    |
| Contact      | Supplier       | Inactive a Contact (included in the iSupplier Portal user account):                                                                                                    |
| and/or       | Administration | In the "Inactivate Date" field, enter the date to inactivate the user account.                                                                                                    |
| Supplier     |                | Inactivate an iSupplier Portal user account through the "User Account Information" section:                                                                                                    |
| Portal User  |                | In the "inactivate Date" field, enter the date to inactive the user account. This action is set inactivates the user on date indicated, but the context remains entire in the if a set indicated. |
| Account.     |                | inactivates the user on date indicated, but the contact remains active in the iSupplier                                                                                                    |
|              |                | Portal.                                                                                                    |
|              |                | • Click on the " <b>Apply</b> " button.                                                                                                    |

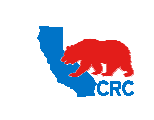

User Guide – Administrate Users - Security Administrator

Version 1.0 December 1, 2014

# CONTENT / CHECKLIST

|    | Steps                                                                   | Page No | Required | Check |
|----|-------------------------------------------------------------------------|---------|----------|-------|
| 1. | Access the iSupplier Portal                                             | 4       | Required |       |
| 2. | Create a Supplier Contact with or without iSupplier Account             | 5       | Required |       |
|    | 2.1. Create a Contact                                                   | 6       | Required |       |
|    | 2.2. Create a User Account and Assign Responsibilities                  | 7       | Required |       |
|    | 2.2.1. Set User Access Restrictions                                     | 9       | Optional |       |
|    | 2.2.1.1. Site Restriction                                               | 9       | Optional |       |
|    | 2.2.1.2. Contact Restriction                                            | 10      | Optional |       |
| 3. | Link Contact with Addresses                                             | 11      | Required |       |
| 4. | Update Contact and User Access                                          | 12      | Optional |       |
| 5. | Reset User Password                                                     | 14      | Optional |       |
| 6. | Inactivate a Supplier's Contact and/or iSupplier Portal User<br>Account | 17      | Optional |       |

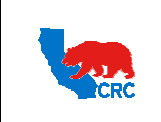

User Guide – Administrate Users - Security Administrator

Version 1.0 December 1, 2014

## INSTRUCTIONS

### 1. ACCESS THE ISUPPLIER PORTAL

Login to the iSupplier Portal at: https://supplier.californiaresources.com/OA HTML/AppsLogin

|                                    | 1                                                                                                    |                                          |
|------------------------------------|----------------------------------------------------------------------------------------------------|------------------------------------------|
|                                    |                                                                                                    |                                          |
| 120                                | There forms for the second second sec |                                          |
| 9                                  | Longin Consoll<br>Logr Austance<br>Accessibility Ture                                                                                                    |                                          |
|                                    | Solution & Languages                                                                                                    |                                          |
| Alexet this Page Privacy Statement |                                                                                                    | Coupyer of 2016, franks, we up to manual |

(1) Enter your Username and Password and click on the "Login" button.

**Note:** The **"Password"** field is case sensitive. If there is a problem accessing to the iSupplier Portal, click at the **"Login Assistance"** hyperlink. Alternatively, view the <u>User Guide– Overview Access and Passwords, Navigation,</u> <u>Notification</u>

After logging in, the following **"Oracle Application Home Page"** screen will be displayed if more than one responsibility is assigned to the user. If the user only has one responsibility the **"Home"** tab screen for that responsibility will automatically be displayed.

| acle Applications Home Page             |                      |                                                |                                                        | Log                                            | ged In As CONTACT@ | TRAINING.C              |
|-----------------------------------------|----------------------|------------------------------------------------|--------------------------------------------------------|------------------------------------------------|--------------------|-------------------------|
| Main Menu                               | Worklist             |                                                |                                                        |                                                |                    |                         |
| Personalize                             |                      |                                                |                                                        |                                                |                    | Full List               |
| 🗄 🗀 Supplier Security Administrator (2) | From                 | Туре                                           | Subject                                                |                                                | Sent               | <ul> <li>Due</li> </ul> |
| Supplier User - Finance View            | Panikulam,<br>Joseph | PO<br>Approval                                 |                                                        |                                                | 29-Ju              | n-2012                  |
|                                         | TIP Vacation         | <u>n Rules</u> - Redi<br><u>t Access</u> - Spe | rect or auto-respond to r<br>cify which users can viev | notifications.<br>v and act upon your notifica | tions.             |                         |

(2) Click on the "Supplier Security Administrator" hyperlink. Then, the "Supplier Administration" tab will appear.

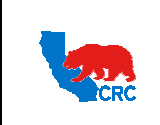

User Guide – Administrate Users - Security Administrator

Version 1.0 December 1, 2014

## 2. CREATE A SUPPLIER CONTACT WITH OR WITHOUT ISUPPLIER ACCOUNT

The **"Supplier Administration"** tab allows the supplier's Security Administrator to create and update contacts information; and to add or inactivate iSupplier Portal users.

| General                                   | General                                               |                                                        |                       |          |                 |                           |                                                                   |        |        |                    |
|-------------------------------------------|-------------------------------------------------------|--------------------------------------------------------|-----------------------|----------|-----------------|---------------------------|-------------------------------------------------------------------|--------|--------|--------------------|
| Company Profile     Contact     Directory | Organizat<br>Supplie<br>Parent Supp<br>Parent Supplie | ion Name<br>r Number<br>Alias<br>lier Name<br>r Number | SUPPLIER TRA<br>55041 | AINING   |                 | Tax Regis<br>Country of T | DUNS Number<br>stration Number<br>Taxpayer ID<br>Tax Registration | 1082/1 |        |                    |
|                                           | Attachments                                           |                                                        |                       |          |                 |                           |                                                                   |        |        |                    |
|                                           | Search                                                |                                                        |                       |          |                 |                           |                                                                   |        |        |                    |
|                                           | Note that the search is case insensitive              |                                                        |                       |          |                 |                           |                                                                   |        |        |                    |
|                                           | Title                                                 | G                                                      | 0                     |          |                 |                           |                                                                   |        |        |                    |
|                                           | E Show More Search Options                            |                                                        |                       |          |                 |                           |                                                                   |        |        |                    |
|                                           | Add Attachment                                        |                                                        |                       |          |                 |                           |                                                                   |        |        |                    |
|                                           | Title                                                 | Туре                                                   | Description           | Category | Last Updated By | Last Updated              | Usage                                                             | Update | Delete | Publish to Catalog |
|                                           |                                                       |                                                        |                       | at       | 01000000        | 00 3                      | One Time                                                          |        | 0      | 100                |

(1) Click on the "Contact Directory" hyperlink. Then, the list of contacts will be displayed.

| Supplier Administration                              | n                            |                 |                               |                    |                 |           |           |         |          |           |        |
|------------------------------------------------------|------------------------------|-----------------|-------------------------------|--------------------|-----------------|-----------|-----------|---------|----------|-----------|--------|
| <ul> <li>General</li> <li>Company Profile</li> </ul> | Supplier Adm<br>Contact Dire | inistration: Co | ntact Directory ><br>Contacts |                    |                 |           |           |         |          |           |        |
| Directory                                            | First Name                   | Last Name       | Supplier Name                 | Phone Number       | Email           |           | Status    | User Ac | count    | Addresses | Update |
|                                                      | CONTACT1                     | CONTACT1        | SUPPLIER TRAININ              | NG +1 713-777-7777 | CONTACT1@TRAI   | INING.COM | Current   | *       |          |           | 1      |
|                                                      | - CONTACT                    | Directory : I   | SUPPLIER TRAINI               | NG +1 /13-///-//// | CONTACT@TRAIN   | IING.COM  | Current   | ~       |          |           | 1      |
|                                                      | First Name                   | Last I          | lame                          | Supplier Name      | Phone Number    | Email     |           | _       | Status   | User A    | ccount |
|                                                      | CONTACT3                     | CONT            | ACT3                          | SUPPLIER TRAINING  | +1 713-777-7777 | CONTACT3  | @TRAINING | .COM    | Inactive | 6         |        |
|                                                      |                              |                 |                               |                    |                 |           |           |         |          |           |        |

(2) Click on the "Create" button to add another contact and/or iSupplier Portal user. The following screen will appear.

| Supplier Administration: Contact Directory >                                                                  |                        |                                                                                                    |                                                                                                    |
|----------------------------------------------------------------------------------------------------|------------------------|----------------------------------------------------------------------------------------------------|----------------------------------------------------------------------------------------------------|
| Create Contact                                                                                                |                        |                                                                                                    |                                                                                                    |
| * Indicates required field                                                                                    |                        |                                                                                                    | Cance! Apply                                                                                                    |
| Contact Title<br>= First Nome<br>Middle Nome<br>= Last Nome<br>= Job Title<br>= Department<br>= Email Address |                        | * Phone Country Code<br>* Phone Area Code and Number<br>Phone Extension<br>Fax Country Code<br>FAX - Area Code and Number<br>Inactive Date | La. for USA use +1, for Colombia use +57, etc<br>La. for Texat, USA 713-777-7777<br>La. for USA use +1, for Colombia use +57, etc<br>La. for Texat, USA 713-777-7777<br>(cample: 19-5ep-2012) |
| User Account<br>Create User Acc                                                                               | count for this Contact | 4                                                                                                    | Cancel Apply                                                                                                    |

- (3) The "Create Contact" section is where the new contact information will be entered. See the next section to understand how to complete this task.
- (4) The "User Account" section provides the option to create an iSupplier user account for the new contact by checking the "Create User Account for this Contact" box. See the next section to understand how to complete this task.

Note: Use this option if access to the iSupplier Portal will be necessary for this person.

(5) Once the **"Contact"** and **"User Account"** section are completed, click on the **"Apply"** button to complete the task.

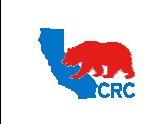

User Guide – Administrate Users - Security Administrator

Version 1.0 December 1, 2014

## 2.1. CREATE A CONTACT

The **"Create Contact"** section is where the supplier's Security Administrator populates information for each Supplier contact.

| * Indicates required field                                                                    | Cance! Apply                                                                                                    |
|-----------------------------------------------------------------------------------------------|----------------------------------------------------------------------------------------------------|
| Contact Title   * First Name Middle Name * Last Name * Job Title * Department * Email Address | * Phone Country Code<br>* Phone Area Code and Number<br>Phone Extension<br>Fax Country Code<br>E.e. for USA use +1, for Colombia use +57, etc<br>* Phone Extension<br>Fax Country Code<br>Le. for USA use +1, for Colombia use +57, etc<br>E.e. for USA use +1, for Colombia use +57, etc<br>Le. for USA use +1, for Colombia use +57, etc<br>Le. for Texas, USA 713-777-7777<br>Inactive Date<br>(example: 20-Sep-2012) |
| User Account                                                                                  |                                                                                                    |
| Create User Account for this Contact                                                          | (6)                                                                                                    |
|                                                                                               | Cance! Apply                                                                                                    |

**Note:** Asterisks indicate that a field is required to be completed.

- (1) Complete the required contact's information.
- (2) In the **"Country Code"** field, enter the Country Code number for the Country associated with the phone number for the address provided.

**Note:** Add the "+" symbol before the Country Code number (i.e.: +1 for U.S., +57 for Colombia, etc).

- (3) In the **"Phone Number"** field, provide the phone number of the provided address including the area code (i.e.: 555-555 555, 713-111 111, etc).
- (4) Optionally, in the **"Fax Country Code"** field, enter the Country Code number for the Country associated with the fax number for this address provided.

Note: Add the "+" symbol before the Country Code number (i.e.: US +1, Colombia +57, etc).

- (5) Optionally, in the **"Fax Number"** field, add the fax number for this address including the area code for the phone number (i.e.: 555-555 555, 713-111 111, etc).
- (6) If iSupplier Portal access is required for this contact, continue to the next section. If iSupplier portal access is
   NOT required, click on the "Apply" button.

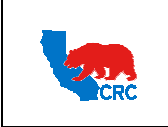

User Guide – Administrate Users - Security Administrator

Version 1.0 December 1, 2014

## 2.2. CREATE A USER ACCOUNT AND ASSIGN RESPONSIBILITIES

Once the **"Create User Account for this Contact"** box has been checked in the **"User Account"** section, the following section will be displayed.

| Contact dicates required fiel  Contact Title  First Name CONTACT2  * Phone Area Code and Number  * Tag. 277.7777  * Add the Name CONTACT2 * Department SALES * Department SALES * Department SALES * Email Address CONTACT2@TRAINING. * Contact Number * Contact Title * User man CONTACT2@TRAINING. * Contact Number * Contact Number * Contact Number * Contact Number * Contact Number * Contact Number * Contact Number * Contact Address Site Unit * Contact Address Site Unit * Contact                                                                                                    | Contact<br>rdicates required field<br>Contact Title<br>* First Name<br>CONTACT2<br>* Book Areas Code and Mumber<br>* Door Edvassion<br>* Job Title<br>* Last Have<br>CONTACT2<br>* Job Title<br>* Last Have<br>CONTACT2<br>* Job Title<br>* Last Have<br>CONTACT2<br>* Dopartment<br>* Job Title<br>* Last Size<br>* Email Address<br>CONTACT2@TEANING.C<br>* Suppler Name<br>CONTACT2@TEANING.C<br>* Suppler Name<br>* Suppler Name<br>* Suppler Name<br>* Supple                                                                                 | plier Administration: Contact Directory                               | >                                        |                                    |                                                |
|----------------------------------------------------------------------------------------------------|----------------------------------------------------------------------------------------------------|-----------------------------------------------------------------------|------------------------------------------|------------------------------------|------------------------------------------------|
| dictes required field Concet. Title Concet. Title Concet. Title Concet. Concet. Title Concet. Concet. Title Concet. Concet. Co                                                                                                    | Addets required field Contact Title Firsts Have ONTACT2 Middle Name ONTACT2 Middle Name ONTACT2 Middle Name ONTACT2 Firsts Have ONTACT2 Firsts Have ONTACT2 Firsts Have ONTACT2 Firsts Have ONTACT2 Firsts Have ONTACT2 Firsts Have ONTACT2 Firsts Have CONTACT2 Firsts Have CONTACT2 Firsts Have CONTACT2 Firsts Have CONTACT2 Firsts Have CONTACT2 Firsts Have CONTACT2 Firsts Have CONTACT2 Firsts Have CONTACT2 Firsts Have CONTACT2 Firsts Have CONTACT2 Firsts Have Firsts Have CONTACT2 Firsts Have CONTACT2 Firsts Have CONTACT2 Firsts Have CONTACT2 Firsts Have Firsts Have Firs                                                                                                    | Contact                                                               |                                          |                                    |                                                |
| Contact Tile     First Name     CONTACT2     Model Nume     * Phone County Code     * 1     13-777-777     Phone Area Code and Number     * Last Name     CONTACT2     Phone Area Code and Number     * Last Name     CONTACT2     Phone Area Code and Number     * Last Name     CONTACT2     Phone Extension     Fax County Code     * Last Name     CONTACT2@TRAINING.C     FAX - Area Code and Number     T23-88888     * Last Simpler Name     CONTACT2@TRAINING.C     * Suppler Name     CONTACT2@TRAINING.C     * Suppler Name     * Suppler Name     CONTACT2@TRAINING.C     * Suppler Name     CONTACT2@TRAINING.C     * Suppler Name     * Suppler Suppler Portal     Suppler Suppler Suppler Portal     Suppler Suppler Suppler Portal     Suppler Suppler Suppler Suppler Portal     Suppler Suppler Suppler Suppler Suppler Portal     Suppler Suppler Suppler Suppler Suppler Suppler Suppler Suppler Suppler Suppler Suppler Suppler Suppler Suppler Suppler Suppler     Contact Addres                                                                                                    | Contact Tile                                                                                                    | ndicates required field                                               |                                          |                                    | Cancel Appl                                    |
| First Name CONTACT2     Hone Area Code and Number     * after Xaues 1, for Codenka use +57, ef     * Contact Xaues 1, for Codenka use +57, ef     * Phone Area Code and Number     * after Xaues 1, for Codenka use +57, ef     * after Xaues 1, for Codenka use +57, ef     * after Xaues 1,                                                                                                    |                                                                                                    | Contact Title                                                         | -                                        | * Phone Country Code               | +1                                             |
| Middle Name **Phone Area Code and Number 713-777-777   ** " Department SALES   * " Department SALES   * Email Address CONTACT2@TRAINING.C   ** Email Address CONTACT2@TRAINING.C   ** Email Address CONTACT2@TRAINING.C   ** Count ** Count for this Contact   ** Supplier Near 20/PELIER TRAINING.C   ** Username 20/PELIER TRAINING.C   ** Username 20/PELIER TRAINING.C   ** Username 20/PELIER TRAINING.C   ** Supplier Vear ** Username   ** Supplier Vear ** Username   ** Username 3   ** Supplier Vear ** Username   ** Supplier Vear ** Username   ** Supplier Vear ** Username   ** Supplier Vear ** Username   ** Supplier Vear ** Username   ** Supplier Vear ** Username   ** Supplier Vear ** Username   ** Supplier Vear ** Username   ** Supplier Vear ** Username   ** Supplier Vear ** Username   ** Supplier Vear ** Username   ** Supplier Vear ** Username   ** Supplier Vear ** Username   ** Supplier Vear ** Username   ** Username ** Username   ** Username ** Username   ** Username ** Username   ** Supplier Vear ** Username   ** Supplier Stes or Contacts are specified, the user will be able to access all the data for this supplier   ** Supplier <td>Middle Name   ** Brone Area Code and Number   ** Brone Area Code and Number   ** Department   SALES   ** Department   SALES   ** Department   SALES   ** Department   SALES   ** Department   SALES   ** Department   SALES   ** Department   SALES   ** Department   SALES   ** Department   SALES   ** Department   SALES   ** Supplier Name   ** Supplier Name   ** Username   ** Username<!--</td--><td>* First Name</td><td>CONTACT2</td><td>Those country code</td><td>i.e. for USA use +1, for Colombia use +57, etc</td></td>                                                                                                    | Middle Name   ** Brone Area Code and Number   ** Brone Area Code and Number   ** Department   SALES   ** Department   SALES   ** Department   SALES   ** Department   SALES   ** Department   SALES   ** Department   SALES   ** Department   SALES   ** Department   SALES   ** Department   SALES   ** Department   SALES   ** Supplier Name   ** Supplier Name   ** Username   ** Username </td <td>* First Name</td> <td>CONTACT2</td> <td>Those country code</td> <td>i.e. for USA use +1, for Colombia use +57, etc</td>                                                                                                    | * First Name                                                          | CONTACT2                                 | Those country code                 | i.e. for USA use +1, for Colombia use +57, etc |
| Last Name ONTACT2     Phone Extension     Phone Extension     Phone Extension     Fax Country Code     H     H                                                                                                    | * Last Name ONTLACT2<br>* Job Time SALES<br>* Department SALES<br>* Ernol Address ONTLACT2(DTRAINING.C)<br>* Ernol Address ONTLACT2(DTRAINING.C)<br>* Ernol Address ONTLACT2(DTRAINING.C)<br>* Trans. USA 73-7777<br>Tactive Date<br>* Username ONTLACT2(DTRAINING.C)<br>* Username ONTLACT2(DTRAINING.C)<br>* Username ONTLACT2(DTRAINING.C                                                                                                    | Middle Name                                                           |                                          | * Phone Area Code and Number       | 713-777-7777                                   |
| * Job THE SALES<br>* Department SALES<br>* Email Address CONTACT2@TRANUNG.cc<br>* Grave User Account for this Contact<br>* Suppler Name<br>* Username<br>CONTACT2@TRANUNG.cc<br>* Suppler Name<br>* Username<br>CONTACT2@TRANUNG.cc<br>* Username<br>CONTACT2@TRANUNG.cc<br>* Username<br>CONTACT2@TRANUNG.cc<br>* Username<br>CONTACT2@TRANUNG.cc<br>* Username<br>CONTACT2@TRANUNG.cc<br>* Username<br>CONTACT2@TRANUNG.cc<br>* Username<br>CONTACT2@TRANUNG.cc<br>* Username<br>CONTACT2@TRANUNG.cc<br>* Username<br>CONTACT2@TRANUNG.cc<br>* Username<br>CONTACT2@TRANUNG.cc<br>* Cettifications<br>* Username<br>CONTACT2@TRANUNG.cc<br>* Username<br>CONTACT2@TRANUNG.cc<br>* Username<br>CONTACT2@TRANUNG.cc<br>* Username<br>CONTACT2@TRANUNG.cc<br>* Username<br>CONTACT2@TRANUNG.cc<br>* Username<br>CONTACT2@TRANUNG.cc<br>* Username<br>CONTACT2@TRANUNG.cc<br>* Username<br>CONTACT2@TRANUNG.cc<br>* Username<br>CONTACT2@TRANUNG.cc<br>* Username<br>CONTACT2@TRANUNG.cc<br>* Username<br>* Username<br>CONTACT2@TRANUNG.cc<br>* Username<br>CONTACT2@TRANUNG.cc<br>* Username<br>CONTACT2@TRANUNG.cc<br>* Username<br>CONTACT2@TRANUNG.cc<br>* Username<br>CONTACT2@TRANUNG.cc<br>* Username<br>* Username<br>CONTACT2@TRANUNG.cc<br>* Username<br>* Username<br>CONTACT2@TRANUNG.cc<br>* Username<br>* Username | * Job Thi SALES<br>* Department SALES<br>* Department SALES<br>* Email Address CONTACT2@TRAINING.C<br>* Supplier Name<br>* Supplier Name<br>* Username<br>CONTACT2@TRAINING.C<br>* Username<br>CONTACT2@TRAINING.C<br>* Username<br>CONTACT2@TRAINING.C<br>* Username<br>* Username<br>* Usern | * Last Name                                                           | CONTACT2                                 | Phone Extension                    | i.e. for Texas, USA 713-777-7777               |
| "Department<br>* Email Address<br>CONTACT2@TRANING.C<br>FAX - Area Code and Number<br>FAX - Area Code and Number<br>FAX - Area Code and Andres Step<br>FAX - Area Code and Number<br>FAX - Area Code and Number<br>FAX - Area Code and Andres Step<br>FAX - Area Code and Number<br>FAX - Area Code and Number<br>FAX - Area Code and Number<br>FAX - Area Code and Number<br>FAX - Area Code and Number<br>FAX - Area Code and Number<br>FAX - Area Code and Number<br>FAX - Area Code and Number<br>FAX - Area Code and Number<br>FAX - Area Code and Number<br>FAX - Area Code and Number<br>FAX - Area Code and Number<br>FAX - Area Code and N                                                                                                    | Department SALES CONTACT2@TRAINING.C     FAX - Area Code and Number T 32.8888.8 Last - 16 for Clobesha use +57, TAX - Area Code and Number T 32.8888.8 Last - 16 for Clobesha use +57, TAX - Area Code and Number T 12.8888.8 Last - 16 for Clobesha use +57, TAX - Area Code and Number T 12.8888.8 Last - 16 for Clobesha use +57, TAX - 16 for Clobesha use +57, TAX - 16 for Clobesha                                                                                                    | * Job Title                                                           | SALES                                    | Eax Country Code                   | +1                                             |
| * Email Address CONTACT2@TRAINING.     * Email Address CONTACT2@TRAINING.     * Email Address     * Email Address     * Email Address     * Email Address     * Email Address     * Email Address     * Email Address     * Email Address     * Email Address     * Email Address     * Supplier Name     * Optication     * Contact Name     * Contact Restriction     * Supplier Sites     * Supplier Sites     * Supplier Sites     * Supplier Sites     * Supplier Sites     * Supplier Sites     * Contact Address Site Unit     * Contact Address Site Unit     * Operating Operating Unit     * Access net restricted by Supplier     * Supplier Site or Contact Address Site Unit     * Supplier Site or Contact Address Site Unit     * Supplier Site or Contact Address Site Unit     * Supplier Site or Contact Address Site Unit     * Supplier Site or Contact Address Site Unit     * Supplier Contact Address Site Unit     * Supplier Contact Address Site Unit     * Supplier Contact Address Site Unit                                                                                                    | * Email Address ONTACT2@TRAINING.C     * Email Address ONTACT2@TRAINING.C     * Email Address * Suppler Roman     * Suppler Roman UPLIER TRAINING     * Username * Username        * Username * Username                    * Email Address * Username                                                ***********************************                                                                                                    | * Department                                                          | SALES                                    | Tax country code                   | i.e. for USA use +1, for Colombia use +57, etc |
| Arr Trans.uction of this contact     Arr Trans.uction of this contact     Center Liser Account for this Contact     Supplier Name     DUPPLIER TRAINING     DUPPLIER TRAINING     Control of this contact     Supplier Veer     Centrol of the second of the second of the supplier Portal     Supplier Veer     Supplier Veer     Supplier     Supplier Veer     Supplier     Supplier                                                                                                    | A price de la constant de la constant de la co                                                                                                    | * Email Address                                                       | CONTACT2@TRAINING.C                      | FAX - Area Code and Number         | 713-888888                                     |
| ser Account          Teste User Account for this Contat         Supplier Name         Username         Username                                                                                                    | exervite the suppler later is the operating unit<br>Suppler Stes or Contacts are specified, the user will be able to access all the data for this suppler.<br>Suppler Stes or Contacts are specified, the user will be able to access all the data for this suppler.<br>Suppler Stes or Contacts are specified, the user will be able to access all the data for this suppler.<br>Suppler Stes or Contacts are specified, the user will be able to access all the data for this supplier.<br>Suppler Stes or Contacts are specified, the user will be able to access all the data for this supplier.<br>Suppler Stes or Contacts are specified, the user will be able to access all the data for this supplier.<br>Suppler Stes or Contacts are specified, the user will be able to access all the data for this supplier.<br>Suppler Stes or Contacts are specified, the user will be able to access all the data for this supplier.<br>Suppler Stes or Contacts are specified, the user will be able to access all the data for this supplier.<br>Suppler Stes or Contacts are specified, the user will be able to access all the data for this supplier.<br>Suppler Stes or Contacts are specified, the user will be able to access all the data for this supplier.<br>Suppler Stes or Contacts are specified, the user will be able to access all the data for this supplier.<br>Suppler Stes or Contacts are specified, the user will be able to access all the data for this supplier.<br>Suppler Stes or Contacts are specified, the user will be able to access all the data for this supplier.<br>Suppler Stes or Contact Address Site Unit<br>Access not restricted by Supplier Site.<br>Contact Address Site Unit<br>Access not restricted by Supplier Site.<br>Suppler Site or Contact Address Site Unit<br>Access not restricted by Supplier Site.<br>Suppler Site or Contact Address Site Unit<br>Contact Machiner Site Operating Unit<br>Suppler Site Site Supplier Site.<br>Suppler Site Site Site Operating Unit<br>Suppler Site Site Site Site Unit<br>Suppler Site Site Site Site Site Site Site Site                                                                                                    |                                                                       |                                          | Inactive Date                      | i.e. for Texas, USA 713-777-7777               |
| ser Account                                                                                                    | ser Account                                                                                                    |                                                                       |                                          | Indenve Date                       | (example: 18-Sep-2012)                         |
| Image: Second for this Contact   * Supplier Name   * Username   CONTACT 2@ TRAINING   * Username   Contract 2@ TRAINING   * Username   * Contract Responsibility   Select Name   Select Responsibility   Select Name   Select Name                                                                                                    | Image: Suppler View     Select All   Select Note     Select All   Select Note     Select All   Select Note     Select All   Select Note     Select All   Select Note     Select Note                                                                                                    | ser Account                                                           |                                          |                                    |                                                |
| Certification Reminders   Responsibilities  Select Nore Select Nore Supplier Oser - Full View Supplier Portal Supplier Security Administrator Supplier Portal Supplier Security Administrator Supplier Portal Supplier Stes or Contacts are specified, the user will be able to access all the data for this supplier.   Suppliers Suppliers Supplier Restriction  Suppliers Supplier Site Operating Unit Access not restricted by Supplier Site.  Ontact Restriction  Supplier Contact Address Site Unit Access not restricted by Supplier Contact Address Site Unit Access not restricted by Supplier                                                                                                    | Certification Reminders    Responsibilities   Select Nore  Select Nore  Supplier User - Full View  Supplier Portal  Supplier User - France View  Supplier Portal  Supplier User - France View  Supplier Portal  Veer Access Restriction  Supplier Restriction  Modify Sites  Supplier  Site Operating Unit  Access not restricted by Supplier Site.  Contact Restriction  Modify Contacts  Supplier  Contact Address Site Unit  Access not restricted by Supplier  Contact Address Site Unit  Contact  Supplier  Contact Address Site Unit  Contact  Supplier  Contact Address Site Unit  Contact  Supplier  Contact  Contact                                                                                                    | ser Notifications                                                     | * Username CONTACT2@T                    | RAINING.C 2                        |                                                |
| Responsibilities 3   Select Nore Select Nore Select Responsibility Application Supplier User - Full View Supplier Portal Supplier User - Full View Supplier Portal Supplier Security Administrator Supplier View Supplier Portal Supplier Sites or Contacts are specified, the user will be able to access all the data for this supplier. Supplier Restriction Supplier Restriction Supplier Restriction Supplier Site or Contacts are specified, the user will be able to access all the data for this supplier. Supplier Restriction Supplier Restriction Supplier Site or Contacts are specified, the user will be able to access all the data for this supplier. Supplier Restriction Supplier Site Operating Unit Access not restricted by Supplier Site. Operating Supplier Contact Address Site Unit Access not restricted by Supplier Contact Address Site Unit Access not restricted by Supplier Contact Address Site Unit Access not restricted by Supplier Contact Address Site Unit Access not restricted by Supplier Contact Address Site Unit Contact Contact Restriction Supplier Supplier Supplier Supplier Contact Contact Address Site Unit Contact Contact C                                                                                                    | Responsibilities       3         Select None       3         Select Responsibility       Application         If Supplier User - Transactions       Supplier Portal         Supplier User - France View       Supplier Portal         Supplier User - France View       Supplier Portal         User Access Restrictions       Supplier Portal         User Access Restrictions       Supplier Portal         User Access Restriction       Supplier Supplier Supplier Portal         Supplier Supplier Restriction       Suppliers         Supplier Restriction       Supplier Restriction         Modify Sites       Site Operating Unit         Access not restricted by Supplier Site.       Operating         Modify Contacts       Operating         Supplier       Contact Address Site Unit         Access not restricted by Supplier       Operating         Access not restricted by Supplier       Contact Address Site Unit         Access not restricted by Supplier       Contact Address Site Unit                                                                                                    | Certification Reminders                                               |                                          |                                    |                                                |
| Select All Select None   Select Responsibility Application   Supplier User - Full View Supplier Portal   Supplier User - Transactions Supplier Portal   Supplier Security Administrator Supplier Portal   Supplier User - Fnance View Supplier Portal   Supplier User - Fnance View Supplier Portal   Supplier Stes or Contacts are specified, the user will be able to access all the data for this supplier.   Supplier Restriction   Supplier Sites   Supplier Restriction   Supplier Sites   Supplier Sites   Supplier Raining   Supplier Sites   Supplier Sites   Supplier Sites   Supplier Sites   Supplier Contacts   Supplier Restriction   Modify Sites   Supplier   Supplier   Supplier   Supplier Contact Address Site Unit   Access not restricted by Supplier   Contact Address Site Unit   Access not restricted by Supplier                                                                                                    | Select Nore         Select Responsibility       Application         Supplier User - Full View       Supplier Portal         Supplier User - France View       Supplier Portal         Supplier User - Finance View       Supplier Portal         Supplier User - Finance View       Supplier Portal         Supplier Security Administrator       Supplier Portal         Supplier Security Administrator       Supplier Portal         User Access Restrictions       Supplier Restriction         Suppliers       Supplier Restriction         Supplier       Site Operating Unit         Access not restricted by Supplier Site.       Operating         Contact Restriction       Operating         Supplier       Contact Address Site Unit         Access not restricted by Supplier       Contact Address Site Unit         Access not restricted by Supplier       Contact Address Site Unit         Access not restricted by Supplier       Contact Address Site Unit         Access not restricted by Supplier       Contact Address Site Unit         Access not restricted by Supplier       Contact Address Site Unit         Access not restricted by Supplier       Contact Address Site Unit                                                                                                    | Responsibilities                                                      |                                          | 3                                  |                                                |
| Supplier User - Full View       Supplier Portal         Supplier User - Transactions       Supplier Portal         Supplier User - Transactions       Supplier Portal         Supplier User - Finance View       Supplier Portal         Supplier User - Finance View       Supplier Portal         Supplier Security Administrator       Supplier Portal         Supplier Stes or Contacts are specified, the user will be able to access all the data for this supplier.         Suppliers       Supplier Restriction         Supplier Restriction       Supplier Restriction         Supplier Security administrator       Site Operating Unit         Access not restricted by Supplier Site.       Operating Unit         Access not restricted by Supplier Contact Address Site Unit       Operating Unit         Access not restricted by Supplier       Contact Address Site Unit         Access not restricted by Supplier       Contact Address Site Unit         Access not restricted by Supplier       Contact Address Site Unit         Access not restricted by Supplier       Contact Address Site Unit                                                                                                    | Supplier User - Full View       Supplier Portal         Supplier User - Transactions       Supplier Portal         Supplier Security Administrator       Supplier Portal         Supplier User - Finance View       Supplier Portal         Supplier User - Finance View       Supplier Portal         User Access Restrictions       Supplier Portal         If no Supplier Sites or Contacts are specified, the user will be able to access all the data for this supplier.         Suppliers       Supplier Restriction         Suppliers       Supplier Restriction         Supplier Restriction       Modify Sites         Supplier       Site Operating Unit         Access not restricted by Supplier Site.       Operating         Contact Restriction       Contact Address Site Unit         Access not restricted by Supplier       Contact Address Site Unit         Access not restricted by Supplier       Contact Address Site Unit         Access not restricted by Supplier       Contact Address Site Unit                                                                                                    | Colort All   Colort Nono                                              |                                          | $\rightarrow$                      |                                                |
| Supplier User - Full View Supplier Portal   Supplier User - Transactions Supplier Portal   Supplier User - Finance View Supplier Portal   Supplier Stes or Contacts are specified, the user will be able to access all the data for this supplier.   Supplier Restriction   Supplier Restriction   Supplier Sites or Contacts are specified, the user will be able to access all the data for this supplier.   Supplier Restriction   Supplier Restriction   Supplier Restriction   Supplier Sites   Supplier Restriction   Supplier Sites   Supplier Sites   Supplier Restriction   Modify Sites   Supplier   Supplier Site   Contact Restriction   Modify Contacts   Supplier   Contact Address Site Unit   Access not restricted by Supplier   Contact Address Site Unit   Access not restricted by Supplier                                                                                                    | Supplier User - Full View       Supplier Portal         Supplier User - Transactions       Supplier Portal         Supplier Security Administrator       Supplier Portal         Supplier User - Finance View       Supplier Portal         User Access Restrictions       If no Supplier Sites or Contacts are specified, the user will be able to access all the data for this supplier.         Supplier Restriction       Supplier Restriction         Supplier Restriction       Supplier Restriction         Supplier Sites       Supplier Site         Supplier Restriction       Supplier Sites         Supplier Sites       Supplier Site         Supplier Restriction       Modify Sites         Supplier Site       Site Operating Unit         Access not restricted by Supplier Site.       Operating         Contact Restriction       Contact Address Site Unit         Access not restricted by Supplier       Contact Address Site Unit         Access not restricted by Supplier       Contact Address Site Unit         Access not restricted by Supplier       Contact Address Site Unit                                                                                                    | Select Responsibility                                                 | Application                              |                                    |                                                |
| Supplier User - Transactions Supplier Portal   Supplier Supplier Stes or Contacts are specified, the user will be able to access all the data for this supplier.   Supplier Restriction   Supplier Restriction   Supplier Restriction   Supplier Restriction   Supplier Restriction   Supplier Restriction   Supplier Restriction   Supplier Restriction   Supplier Restriction   Supplier Restriction   Supplier Restriction   Supplier Contact Supplier Site Operating Unit   Access not restricted by Supplier Site.   Contact Restriction   Modify Contacts   Supplier Contact Address Site Unit   Access not restricted by Supplier   Contact Address Site Unit                                                                                                    | Supplier User - Transactions       Supplier Portal         Supplier Security Administrator       Supplier Portal         Supplier User - Finance View       Supplier Portal         If no Supplier Sites or Contacts are specified, the user will be able to access all the data for this supplier.         Supplier Restriction         Supplier Restriction         Supplier Restriction         Supplier Restriction         Supplier Restriction         Supplier Restriction         Supplier Restriction         Supplier Restriction         Supplier Restriction         Supplier Restriction         Supplier Restriction         Modify Sites         Supplier Site Operating Unit         Access not restricted by Supplier Site.         Contact Restriction         Modify Contacts         Supplier         Contact Address Site Unit         Access not restricted by Supplier         Contact Address Site Unit                                                                                                    | Supplier User - Full View                                             | iSupplier Portal                         |                                    |                                                |
| Supplier Security Administrator       Supplier Portal         Supplier User - Finance View       Supplier Portal    User Access Restrictions  If no Supplier Restriction  Supplier Restriction  Suppliers SUPPLER TRAINING Site Restriction  Modify Sites Supplier Site Operating Unit Access not restricted by Supplier Site.  Contact Restriction  Modify Contacts Supplier Contact Address Site Unit Access not restricted by Supplier Contact Address Site Unit Contact.                                                                                                    | Supplier Security Administrator Supplier Portal Supplier User - Finance View Supplier Portal User Access Restriction If no Supplier Restriction Supplier Restriction Suppliers SUPPLIER TRAINING Site Restriction Modify Sites Supplier Site Operating Unit Access not restricted by Supplier Site. Operating Supplier Contact Address Site Unit Access not restricted by Supplier Contact Address Site Unit Access not restricted by Supplier Contact Address Site Unit Contact                                                                                                    | Supplier User - Transactions                                          | iSupplier Portal                         |                                    |                                                |
| Supplier User - Finance View       ISupplier Portal         User Access Restrictions         Supplier Restriction         Supplier Restriction         Supplier Restriction         Supplier Restriction         Supplier Restriction         Supplier Restriction         Supplier Restriction         Supplier Site Operating Unit         Access not restricted by Supplier Site.         Operating Unit         Access not restricted by Supplier Contact Address Site Unit         Supplier Contact Address Site Unit         Access not restricted by Supplier Contact Address Site Unit         Access not restricted by Supplier Contact Address Site Unit                                                                                                    | Supplier User - Finance View       Supplier Portal         User Access Restrictions       If no Supplier Sites or Contacts are specified, the user will be able to access all the data for this supplier.         Supplier Restriction       Supplier Restriction         Supplier Restriction       Supplier Restriction         Supplier Restriction       Modify Sites         Supplier       Site Operating Unit         Access not restricted by Supplier Site.       Operating         Supplier       Contact Address Site Unit         Access not restricted by Supplier       Operating         Contact Address Site Unit       Access not restricted by Supplier         Contact Address Site Unit       Access not restricted by Supplier                                                                                                    | Supplier Security Administrator                                       | iSupplier Portal                         |                                    |                                                |
| User Access Restrictions If no Supplier Sites or Contacts are specified, the user will be able to access all the data for this supplier. Supplier Restriction Suppliers SUPPLIER TRAINING Site Restriction Modify Sites Supplier Contact Restricted by Supplier Site. Contact Restriction Modify Contacts Supplier Contact Address Site Unit Access not restricted by Supplier Contact Address Site Unit Contact.                                                                                                    | User Access Restrictions If no Supplier Sites or Contacts are specified, the user will be able to access all the data for this supplier. Supplier Restriction Suppliers SUPPLIER TRAINING Site Restriction Modify Sites Supplier Contact Restriction Modify Contacts Supplier Contact Address Site Unit Access not restricted by Supplier Contact Address Site Unit Contact.                                                                                                    | Supplier User - Finance View                                          | iSupplier Portal                         |                                    |                                                |
| User Access Restrictions  If no Supplier Sites or Contacts are specified, the user will be able to access all the data for this supplier.  Supplier Restriction  Suppliers Supplier  Modify Sites  Supplier  Contact Restriction  Modify Contacts  Supplier  Contact Address Site Unit  Access not restricted by Supplier  Contact Address Site Unit  Contact.                                                                                                    | User Access Restriction  If no Supplier Sites or Contacts are specified, the user will be able to access all the data for this supplier.  Supplier Restriction  Suppliers  SUPPLIER TRAINING  Site Restriction  Modify Sites  Supplier  Contact Restriction  Modify Contacts  Supplier  Contact Address Site Unit  Access not restricted by Supplier  Contact Address Site Unit  Access not restricted by Supplier  Contact Address Site Unit  Access not restricted by Supplier  Contact Address Site Unit  Access not restricted by Supplier  Contact Address Site Unit  Access not restricted by Supplier  Contact  Contact Contact  Contact  Contact Contact Contac                                                                                                    |                                                                       |                                          |                                    |                                                |
| SUPPLIER TRAINING Site Restriction  Modify Sites Suppler Site Operating Unit Access not restricted by Supplier Site.  Contact Restriction  Modify Contacts  Supplier Contact Address Site Unit Access not restricted by Supplier Contact Address Site Unit Contact.                                                                                                    | SUPPLIER TRAINING Site Restriction  Modify Sites Supplier Site Operating Unit Access not restricted by Supplier Site.  Contact Restriction  Modify Contacts  Supplier Contact Address Site Unit Access not restricted by Supplier Contact Address Site Unit Contact.                                                                                                    | If no Supplier Sites or Contacts are s Supplier Restriction Suppliers | pecified, the user will be able to acces | ss all the data for this supplier. |                                                |
| Site Restriction         Modify Sites         Supplier       Site Operating Unit         Access not restricted by Supplier Site.         Contact Restriction         Modify Contacts         Supplier       Contact Address Site Unit         Access not restricted by Supplier         Contact Address Site Unit         Access not restricted by Supplier         Contact.                                                                                                    | Site Restriction  Modify Sites Supplier Site Operating Unit Access not restricted by Supplier Site.  Contact Restriction  Modify Contacts Supplier Contact Address Site Unit Access not restricted by Supplier Contact.                                                                                                    | SUPPLIER TRAINING                                                     |                                          |                                    |                                                |
| Modify Sites         Supplier       Site       Operating Unit         Access not restricted by Supplier Site.       Image: Site Site Site Site Site Site Site Site                                                                                                    | Modify Sites         Supplier       Site       Operating Unit         Access not restricted by Supplier Site.       Contact Restriction         Modify Contacts       Operating         Supplier       Contact Address Site Unit         Access not restricted by Supplier       Operating         Contact.       Operating         Contact.       Contact Address Site Unit                                                                                                    | Site Restriction                                                      |                                          |                                    |                                                |
| Supplier     Site     Operating Unit       Access not restricted by Supplier Site.     Operating       Modify Contacts     Operating       Supplier     Contact Address Site Unit       Access not restricted by Supplier     Operating       Contact.     Operating                                                                                                    | Supplier     Site     Operating Unit       Access not restricted by Supplier Site.     Contact Restriction       Modify Contacts     Operating       Supplier     Contact Address Site Unit       Access not restricted by Supplier     Contact Address Site Unit                                                                                                    | Modify Sites                                                          |                                          |                                    |                                                |
| Access not restricted by Supplier Site.  Contact Restriction  Modify Contacts  Supplier Contact Address Site Unit Access not restricted by Supplier Contact.                                                                                                    | Access not restricted by Supplier Site. Contact Restriction  Modify Contacts Supplier Contact Address Site Unit Access not restricted by Supplier Contact.                                                                                                    | Supplier                                                              | Site Operating Un                        | it                                 |                                                |
| Contact Restriction Modify Contacts Supplier Contact Address Site Unit Access not restricted by Supplier Contact.                                                                                                    | Contact Restriction Modify Contacts Supplier Contact Address Site Unit Access not restricted by Supplier Contact.                                                                                                    | Access not restricted by Supplier Si                                  | te.                                      |                                    |                                                |
| Modify Contacts       Supplier     Operating       Access not restricted by Supplier     Contact Address Site Unit                                                                                                    | Modify Contacts  Supplier Contact Address Site Unit  Access not restricted by Supplier Contact.  Contact                                                                                                    | Contact Restriction                                                   |                                          |                                    |                                                |
| Supplier         Operating           Access not restricted by Supplier         Address Site Unit           Contact.         Contact                                                                                                    | Supplier         Contact Address Site Unit           Access not restricted by Supplier         Image: Contact Address Site Unit           Contact.         Image: Contact Address Site Unit                                                                                                    | Modify Contacts                                                       |                                          |                                    |                                                |
| Access not restricted by Supplier<br>Contact.                                                                                                    | Access not restricted by Supplier<br>Contact.                                                                                                    | Supplier                                                              | Operati<br>Contact Address Site Unit     | ng                                 |                                                |
| (4                                                                                                    |                                                                                                    | Access not restricted by Supplier<br>Contact.                         |                                          |                                    |                                                |
|                                                                                                    | Cancel                                                                                                    |                                                                       |                                          |                                    | (4                                             |

- (1) In the **"Supplier Name"** field, enter your company's name by typing the **"%"** symbol and press **"Tab"** key. Your company's name will automatically appear. No other company can be selected.
- (2) In the "Username" field, the contact's email address will automatically populate with the e-mail address provided.

**Note:** Use the contact email address as username. If it will be necessary to create more than one account for the same email address (i.e. all contacts will have an address of <u>supplier@supplier.com</u>), add a dash then an A,B, C...etc at the end of the email account for every contact after the first one (i.e. <u>supplier@supplier.com-A</u>).

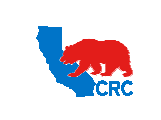

User Guide – Administrate Users - Security Administrator

Version 1.0 December 1, 2014

**Note:** The first time that you check the **"Create User Account for this Contact"** this field will be populated automatically with the e-mail address supplied.

(3) In the **"Responsibilities"** section select the applicable responsibilities by checking the **"Select"** checkbox. The following responsibilities are available in this section.

| Responsibility               | Description                                                                                                    | Assign To                                                                                                    |
|------------------------------|----------------------------------------------------------------------------------------------------|----------------------------------------------------------------------------------------------------|
| Supplier Security            | Administrate Supplier User access and                                                                                                    | <ul> <li>Only iSupplier Portal Security</li> </ul>                                                                                                    |
| Administrator                | Supplier profile data                                                                                                    | Administrator and an alternate.                                                                                                    |
| Supplier User - Full View    | View all the information available in the iSupplier Portal                                                                                             | <ul> <li>iSupplier Portal Security<br/>Administrator.</li> <li>User who needs to view the<br/>information in the portal but does<br/>not have the level of authority to<br/>enter data on behalf of the<br/>Supplier.</li> </ul>                                                                                                    |
| Supplier User – Transactions | Perform actions related to all the<br>processes available in the iSupplier Portal<br>except administering Supplier users and<br>Supplier profile data. | <ul> <li>iSupplier Portal Security<br/>Administrator.</li> <li>User who needs to view the<br/>information and has the level of<br/>authority to enter data on behalf<br/>of the Supplier. Generally this is<br/>the responsibility necessary for<br/>the supplier's sales department<br/>personnel assigned to CRC's<br/>account.</li> </ul> |
| Supplier User - Finance View | View invoices and payment information                                                                                                    | <ul> <li>User who only needs to view<br/>purchasing documents, invoices<br/>and payments. Generally this is<br/>the responsibility necessary for<br/>the supplier's account receivable<br/>personnel.</li> </ul>                                                                                                    |
| Supplier User - Invoicing    | Create/view invoices and credit memos, and also view payment information                                                                               | <ul> <li>Users who need to view<br/>purchasing documents, invoices<br/>and payments, and also has the<br/>level of authority to create<br/>invoices and credit memos on<br/>behalf of the Supplier. Generally<br/>this is the responsibility necessary<br/>for the supplier's account<br/>receivable personnel.</li> </ul>                   |

**IMPORTANT:** Do not grant Supplier Security Administrator access to any user other than the iSupplier Portal Supplier Security Administrator(s).

(4) If no access restrictions are necessary for the user, click on the "Apply" button. Otherwise, see next section.

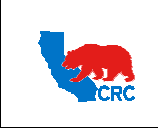

User Guide – Administrate Users - Security Administrator

Version 1.0 December 1, 2014

## 2.2.1. SET USER ACCESS RESTRICTIONS

The **"User Account"** section also allows the supplier's Security Administrator to restrict user's access to operating units and/or other contact's information. There are two ways to set the restrictions.

| Credie User Account                                                                                                    | for this Contact          | <b>V</b>                                      |                   |        |  |  |
|----------------------------------------------------------------------------------------------------|---------------------------|-----------------------------------------------|-------------------|--------|--|--|
|                                                                                                    | Supplier Name             | SUPPLIER TRAINING                             | Q                 |        |  |  |
|                                                                                                    | * Username                | CONTACT2@TRAINING.C                           |                   |        |  |  |
| er Notifications                                                                                                    |                           |                                               |                   |        |  |  |
|                                                                                                    |                           |                                               |                   |        |  |  |
| Certification Reminders                                                                                                    |                           |                                               |                   |        |  |  |
| esponsibilities                                                                                                    |                           |                                               |                   |        |  |  |
|                                                                                                    |                           |                                               |                   |        |  |  |
| alect Remonsibility                                                                                                    | 4                         | aplication                                    |                   |        |  |  |
| Sunnlier User - Full View                                                                                                    | 9                         | Innlier Portal                                |                   |        |  |  |
| Supplier User - Transactions                                                                                                    | 19                        | upplier Portal                                |                   |        |  |  |
| Supplier Security Administrator                                                                                                    | 9                         | upplier Portal                                |                   |        |  |  |
| Supplier Liser - Finance View                                                                                                    | 9                         | upplier Portal                                |                   |        |  |  |
|                                                                                                    |                           |                                               |                   |        |  |  |
| ser Access Restrictions If no Supplier Sites or Contacts are specific Supplier Restriction                                                                                                    | ed, the user will         | be able to access all the d                   | ata for this supp | plier. |  |  |
| ser Access Restrictions If no Supplier Sites or Contacts are specific Supplier Restriction Suppliers SUPPLIER TRAINING                                                                                                    | ed, the user will         | be able to access all the d                   | ata for this sup  | plier. |  |  |
| Suppler Stee Traces term<br>in o Suppler Stee or Contacts are specific<br>Suppler Restriction<br>Supplers<br>SUPPLER TRABUNG<br>Site Restriction                                                                                                | ed, the user will         | be able to access all the d                   | ata for this supp | plier. |  |  |
| Supplier Stars restrictions of no Supplier Stars or Contacts are specific Supplier Restriction Suppliers SUPPLIER TRAINING Site Restriction Modify Sites                                                                                        | ed, the user will         | be able to access all the d                   | ata for this supp | plier. |  |  |
| ser Access Restrictions for Supplier Sites or Contacts are specific Supplier Restriction Supplier Site Restriction Modify Sites Supplier                                                                                                    | ed, the user will         | be able to access all the d<br>Operating Unit | ata for this supp | plier. |  |  |
| separation     ser Access Restrictions     for Supplier Stee or Contacts are specify     Supplier Restriction     Supplier Restriction     Modify Sites     Supplier     Access not restricted by Supplier Site.                                | ed, the user will         | be able to access all the d<br>Operating Unit | ata for this supp | plier. |  |  |
| separation     ser Access Restrictions     if no Supplier Stee or Contacts are specify     Supplier Restriction     Supplier Restriction     Modify Sites     Supplier     Access not restricted by Supplier Site.     Contact Restriction      | ed, the user will         | be able to access all the d                   | ata for this sup  | plier. |  |  |
| Graphic test relations     Graphic restriction     Supplier Restriction     Supplier Restriction     Supplier Restriction     Modify Sites     Supplier     Access not restricted by Supplier Site.     Contact Restriction     Modify Contacts | ed, the user will         | be able to access all the d                   | ata for this sup  | plier. |  |  |
| Graphic test relations     Graphics Restriction     Supplier Restriction     Supplier Restriction     Supplier Restriction     Modify Sites     Supplier     Contact Restriction     Modify Contacts     Supplier     Contact Restriction       | ed, the user will Site    | Operating Unit                                | ata for this sup  | plier. |  |  |
| separation     ser Access Restrictions     ser Access Restriction     Supplier Restriction     Supplier Restriction     Modify Sites     Supplier     Access not restricted by Supplier     Access not restricted by Supplier     Contact       | ed, the user will<br>Site | Operating Unit                                | ata for this sup  | plier. |  |  |

# 2.2.1.1 SITE RESTRICTION

If site restrictions are applied, the User will only be able to access information and transactions related to the selected sites.

• **Example:** The Supplier does business with CRC in more than one operating unit. You can restrict access of the sales or accounts receivable personnel to only a specific operating unit.

| IM | IMPORTANT:                                                                                                    |                                                                                                    |            |
|----|----------------------------------------------------------------------------------------------------|----------------------------------------------------------------------------------------------------|------------|
| •  | <ul> <li>Site refers to a supplier's address associate<br/>(RFQ-only, Purchasing or Payments). Sites a<br/>the supplier's address information.</li> </ul> | ated with an CRC operating unit for a specific purpo<br>are created by CRC according to business needs usi | ose<br>ing |
| ٠  | • If site restrictions are applied for a specific                                                                                                    | c user, they will only be able to access information a                                                     | nd         |
|    | transactions related to the selected sites.                                                                                                    |                                                                                                    |            |
|    |                                                                                                    |                                                                                                    | ,          |
|    | Site Restriction                                                                                                    |                                                                                                    |            |
|    | Modify Sites 1                                                                                                    |                                                                                                    |            |
|    | Supplier                                                                                                    | Site Operating Unit                                                                                        |            |

(1) Click on the "Modify Sites" button, then the following screen will appear.

Intellectual property restrictions. CRC proprietary information.

Access not restricted by Supplier Site.

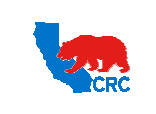

User Guide – Administrate Users - Security Administrator

Version 1.0 December 1, 2014

| Search       Search       Search Supplier Sites for Access Restrictions       Supplier Name       Site       Operating Unit | Apply Can  |
|----------------------------------------------------------------------------------------------------|------------|
| Search Search Supplier Sites for Access Restrictions Supplier Name Site Operating Unit                                      | Apply Cano |
| Search Search Supplier Sites for Access Restrictions Supplier Name Site Operating Unit                                      |            |
| Search Supplier Sites for Access Restrictions Supplier Name Site Operating Unit                                             |            |
| Search Supplier Sites for Access Restrictions Supplier Name Site Operating Unit                                             |            |
| Supplier Name Site Operating Unit                                                                                           |            |
| Site Operating Unit                                                                                                    |            |
| Operating Unit                                                                                                    |            |
|                                                                                                    |            |
| Go Clear                                                                                                    |            |
| Select All Select None                                                                                                    |            |
| Select Supplier Name A Site Description Operating Unit                                                                      |            |
| SUPPLIER TRAINING QATAR QATAR Qatar                                                                                         |            |
| SUPPLIER TRAINING QATAR (ZZZ) QATAR (ZZZ) Qatar                                                                             |            |

(2) All the available sites that do business with CRC will be displayed. Select the appropriate site by checking the "Select" checkbox and clicking on the "Apply" button. Changes will be shown in the "Site Restriction" table.

| Site Restriction  |       |                |
|-------------------|-------|----------------|
| Modify Sites      |       |                |
| Supplier          | Site  | Operating Unit |
| SUPPLIER TRAINING | QATAR | Qatar          |

## 2.2.1.2 CONTACT RESTRICTION

If contact restrictions are applied, the User will only have access to information and transactions related to the selected contact.

| Contact Restriction                        |         |         |      |                   |  |  |
|--------------------------------------------|---------|---------|------|-------------------|--|--|
| Modify Contacts 1<br>Supplier              | Contact | Address | Site | Operating<br>Unit |  |  |
| Access not restricted by Supplier Contact. |         |         |      |                   |  |  |

(1) In the "Contact Restriction" section, click on the "Modify Contact" button. Then, the following screen will appear.

| Supplier Administration: Co | ntact Directory > | Update Cor          | itact >           |              |
|-----------------------------|-------------------|---------------------|-------------------|--------------|
| Modify Contact Restriction  | 15                |                     |                   |              |
| Select Supplier Name        | Contact Addre     | Supplier<br>ss Site | Operating<br>Unit | Apply Cancel |
| No results<br>found.        |                   |                     |                   |              |

(2) All the contacts (iSupplier Portal users) are shown. Select the appropriate contact and click on the "Apply" button. Changes are shown in the "Contact Restriction" table.

Intellectual property restrictions. CRC proprietary information.

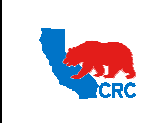

User Guide – Administrate Users - Security Administrator

Version 1.0 December 1, 2014

#### 3. LINK CONTACT WITH ADDRESSES

Once the contact is created and/or registered, in the "Contact Directory" screen, link the contact with any of the company's addresses.

**IMPORTANT:** If Supplier has contacts that should only be related to specific address (es), make sure to link them correctly. This will allow CRC to identify supplier contacts correctly, when issuing purchasing documents (RFQ, PO, etc.)

| General     Company Profile     Contact | Contact Direc | Contact Directory : Active Contacts  Create  (1) |                  |                  |                          |          |              |           |        |  |  |  |  |
|-----------------------------------------|---------------|--------------------------------------------------|------------------|------------------|--------------------------|----------|--------------|-----------|--------|--|--|--|--|
|                                         | First Name    | Last Name                                        | Supplier Name -  | Phone Number     | Email                    | Status   | User Account | Addresses | Update |  |  |  |  |
| Directory                               | CONTACT2      | CONTACT2 CONTACT2 SUPPLIER TRAINING              |                  | G +974 4444444   | 4 CONTACT2@TRAINING.COM  | Current  | *            |           | 1      |  |  |  |  |
|                                         | CONTACT       | CONTACT                                          | SUPPLIER TRAININ | G +1 555555666 4 | 344 CONTACT@TRAINING.COM | Current  | ~            |           | 1      |  |  |  |  |
|                                         | CONTACT1      | CONTACT1                                         | SUPPLIER TRAININ | G +974 55555555  | 5 CONTACT1@TRAINING.COM  | Current  | ~            |           | 1      |  |  |  |  |
|                                         | - Contact I   | Contact Directory : Inactive Contacts            |                  |                  |                          |          |              |           |        |  |  |  |  |
|                                         | First Name    | First Name Last Name Phone Nu                    |                  |                  | Imber Email              |          |              | User Acco | ount   |  |  |  |  |
|                                         | CONTACT3      | CONTACT3 CONTACT3 +974 333333333                 |                  |                  | CONTACT3@TRAINING.COM    | Inactive |              |           |        |  |  |  |  |

(1) Identify the contact and click on the "Addresses" icon in the "Addresses" column. Then, the following screen will appear.

| Supplier Administration: Contact Directory >          |                       |             |
|-------------------------------------------------------|-----------------------|-------------|
| Address Associations for Contact                      |                       |             |
| The addresses associated with the contact can be main | itained in this page. | Cancel Save |
| Address Name                                          | Address Details       | Remove      |
| No results found. Add Another Row (2)                 |                       |             |
|                                                       |                       | Cance! Save |

(2) Add addresses by clicking on the "Add Another Row" button.

| Supplier Administration: Contact Directory >                              |                 |             |
|---------------------------------------------------------------------------|-----------------|-------------|
| Address Associations for Contact                                          |                 |             |
| The addresses associated with the contact can be maintained in this page. |                 | Cance! Save |
| Address Name                                                              | Address Details | Remove      |
| % 3                                                                       |                 | Î           |
| Add Another Row                                                           |                 |             |
|                                                                           |                 | _4_         |
|                                                                           |                 | Cance! Save |

(3) In the "Address Name" column, enter the name of the City/Town where the company is located.
 Note: If more than one address is associated with the company, type "%" symbol and press tab key and the company's Address list will automatically appear, and then select the desired address.

Note: Click on the "Remove" icon to take away any incorrect contact information.

(4) Repeat as needed, then click on the "Save" button. The addresses will be associated with the contact.

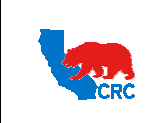

User Guide – Administrate Users - Security Administrator

Version 1.0 December 1, 2014

### 4. UPDATE CONTACT AND USER ACCESS

The **"Supplier Administrator"** tab also allows the supplier's Security Administrator to update a contact's information and user access to the iSupplier Portal.

| Supplier Administratio                                | n                                                                                                    |      |             |               |                 |              |          |        |        |                    |
|-------------------------------------------------------|----------------------------------------------------------------------------------------------------|------|-------------|---------------|-----------------|--------------|----------|--------|--------|--------------------|
| General     Company Profile     Contact     Directory | General Organization Name SUPPLIER TRATILING Supplier Number 55041 Tax Registration Number 1082/1 Alias Parent Supplier Name Parent Supplier Name Country of Tax Registration |      |             |               |                 |              |          | 1      |        |                    |
|                                                       | Attachments                                                                                                    |      |             |               |                 |              |          |        |        |                    |
|                                                       | Search                                                                                                    |      |             |               |                 |              |          |        |        |                    |
|                                                       | Note that the search is case insensitive Go                                                                                                    |      |             |               |                 |              |          |        |        |                    |
|                                                       | Show More Search Options                                                                                                    |      |             |               |                 |              |          |        |        |                    |
|                                                       | Add Attachment                                                                                                    |      |             |               |                 |              |          |        |        |                    |
|                                                       | Title                                                                                                    | Туре | Description | Category      | Last Updated By | Last Updated | Usage    | Update | Delete | Publish to Catalog |
|                                                       | Commercial Business Registration                                                                                                    | File |             | From Supplier | CASTROED        | 09-Jun-2011  | One-Time | 1      | 1      | 2                  |
|                                                       |                                                                                                    |      |             |               |                 |              |          |        |        |                    |

(1) Click on the "Contact Directory" hyperlink. Then, the list of contacts will appear.

| Supplier Administratio      | n                                    |                                                                                  |                  |                    |                    |           |            |              |              |         |  |  |  |
|-----------------------------|--------------------------------------|----------------------------------------------------------------------------------|------------------|--------------------|--------------------|-----------|------------|--------------|--------------|---------|--|--|--|
| General     Company Profile | Supplier Adm<br>Contact Dire         | Supplier Administration: Contact Directory > Contact Directory : Active Contacts |                  |                    |                    |           |            |              |              |         |  |  |  |
| <ul> <li>Contact</li> </ul> | Create                               |                                                                                  |                  |                    |                    |           |            |              |              | 124     |  |  |  |
| Directory                   | First Name Last Name Supplier Name 🔺 |                                                                                  |                  | Phone Number       | Email              |           | Status     | User Account | nt Addresses | Update  |  |  |  |
|                             | CONTACT2                             | CONTACT2                                                                         | SUPPLIER TRAININ | IG +1 713-777-7777 | CONTACT2@TRAI      | INING.COM | Current    | *            |              | 1       |  |  |  |
|                             | CONTACT1                             | CONTACT1                                                                         | SUPPLIER TRAININ | IG +1 713-777-7777 | CONTACT1@TRAI      | INING,COM | Current    | ~            |              | 1       |  |  |  |
|                             | CONTACT                              | CT CONTACT SUPPLIER TRAINING +1 713-777-7777 CONTACT@TRAINING.COM Current        |                  |                    |                    |           |            |              |              | 1       |  |  |  |
|                             | - Contact                            | Contact Directory : Inactive Contacts                                            |                  |                    |                    |           |            |              |              |         |  |  |  |
|                             | First Name                           | Last N                                                                           | lame             | Supplier Name      | Phone Number Email |           |            |              | tus User A   | Account |  |  |  |
|                             | CONTACT3                             | CONT                                                                             | ACT3             | SUPPLIER TRAINING  | +1 713-777-7777    | CONTACT3  | @TRAINING. | COM Inac     | tive         |         |  |  |  |

(2) Identify the contact to update and click on the "Pencil" icon in the "Update" column.
 Note: You can also update the address information related to a specific contact by clicking on the "Address" icon in the "Address" column.

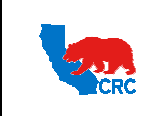

User Guide – Administrate Users - Security Administrator

Version 1.0 December 1, 2014

| iller Administration:                                                                                                    | Contact Directory >                                       |                        |                                         |                              |                                                |
|----------------------------------------------------------------------------------------------------|-----------------------------------------------------------|------------------------|-----------------------------------------|------------------------------|------------------------------------------------|
| ate Contact                                                                                                    |                                                           |                        |                                         |                              |                                                |
| licates required fiel                                                                                                    | d                                                         |                        |                                         |                              | Cance! Apphy                                   |
| Г                                                                                                    | Contact Title                                             | -                      |                                         | * Phone Country Code         | +1                                             |
|                                                                                                    | * First Name                                              | CONTACT2               |                                         | ,                            | i.e. for USA use +1, for Colombia use +57, etc |
|                                                                                                    | Middle Name                                               |                        |                                         | * Phone Area Code and Number | 713-777-7777                                   |
|                                                                                                    | * Last Name                                               | CONTACT2               |                                         | Phone Extension              | Le. for Texas, USA /13-///-////                |
|                                                                                                    | * Job Title                                               | SALES                  |                                         | Fax Country Code             | +1                                             |
|                                                                                                    | * Department                                              | SALES                  |                                         | , an evanaly evan            | i.e. for USA use +1, for Colombia use +57, etc |
|                                                                                                    | * Email Address                                           | CONTACT2@TRAI          | NING.C                                  | FAX - Area Code and Number   | 713-888-8888                                   |
|                                                                                                    |                                                           |                        |                                         | Inactive Date                | Le. for Texas, USA 713-777-7777                |
|                                                                                                    |                                                           |                        |                                         |                              | (example: 18-Sep-2012)                         |
| ser Account Info                                                                                                    | rmation                                                   |                        |                                         |                              |                                                |
|                                                                                                    |                                                           |                        |                                         |                              |                                                |
| Usernan                                                                                                    | me CONTACT2@TR/                                           | INING.COM              | Inactive Date                           | Reset Pass                   | sword                                          |
|                                                                                                    |                                                           |                        | (ex                                     | ample: 18·Sep-2012)          |                                                |
| rNotifications                                                                                                    |                                                           |                        |                                         |                              |                                                |
| Certification Re                                                                                                    | minders                                                   |                        |                                         |                              |                                                |
|                                                                                                    |                                                           |                        |                                         |                              |                                                |
| esponsibilities                                                                                                    |                                                           |                        |                                         |                              |                                                |
| elect All Select No                                                                                                    | one                                                       |                        |                                         |                              |                                                |
| elect Responsibilit                                                                                                    | ty                                                        | Арр                    | lication                                |                              |                                                |
| Supplier User                                                                                                    | - Full View                                               | iSup                   | plier Portal                            |                              |                                                |
| Supplier Secu                                                                                                    | urity Administrator                                       | iSup                   | plier Portal                            |                              |                                                |
| Supplier User                                                                                                    | - Registration                                            | iSup                   | plier Portal                            |                              |                                                |
| Supplier User                                                                                                    | - Transactions                                            | iSup                   | plier Portal                            |                              | (4)                                            |
| Supplier Profi                                                                                                    | ile Manager                                               | iSup                   | plier Portal                            |                              | Ý                                              |
| Supplier User                                                                                                    | - Finance View                                            | iSup                   | plier Portal                            |                              |                                                |
|                                                                                                    |                                                           |                        |                                         |                              |                                                |
| er Access Restri                                                                                                    | ictions                                                   |                        |                                         |                              |                                                |
| f no Supplier Sites                                                                                                    | or Contacts are speci                                     | fied, the user will be | able to access all the dat              | a for this supplier.         |                                                |
| Supplier Restrict                                                                                                    | tion                                                      |                        |                                         |                              |                                                |
|                                                                                                    |                                                           |                        |                                         |                              |                                                |
|                                                                                                    |                                                           |                        |                                         |                              |                                                |
| Suppliers                                                                                                    | IC                                                        |                        |                                         |                              |                                                |
| Suppliers<br>SUPPLIER TRAININ                                                                                                    | IG                                                        |                        |                                         |                              |                                                |
| Suppliers<br>SUPPLIER TRAININ<br>Site Restriction                                                                                                    | IG                                                        |                        |                                         |                              |                                                |
| Suppliers<br>SUPPLIER TRAININ<br>Site Restriction<br>Modify Sites                                                                                           | IG                                                        |                        |                                         |                              |                                                |
| Suppliers<br>SUPPLIER TRAININ<br>Site Restriction<br>Modify Sites<br>Supplier                                                                               | IG                                                        | Site 0                 | perating Unit                           |                              |                                                |
| Suppliers SUPPLIER TRAININ Site Restriction Modify Sites Supplier Access not restrict                                                                       | IG<br>ted by Supplier Site.                               | Site 0                 | perating Unit                           |                              |                                                |
| Suppliers SUPPLIER TRAININ Site Restriction Modify Sites Supplier Access not restrict                                                                       | IG<br>ted by Supplier Site.                               | Site 0                 | perating Unit                           |                              |                                                |
| Suppliers<br>SUPPLIER TRAININ<br>Site Restriction<br>Modify Sites<br>Supplier<br>Access not restrict<br>Contact Restrict                                    | IG<br>red by Supplier Site.                               | Site 0                 | perating Unit                           |                              |                                                |
| Suppliers<br>SUPPLIER TRAININ<br>Site Restriction<br>Modify Sites<br>Supplier<br>Access not restrict<br>Contact Restrict<br>Modify Contact                  | IG<br>ted by Supplier Site.<br><b>ion</b>                 | Site 0                 | perating Unit                           |                              |                                                |
| Suppliers<br>SUPPLIER TRAININ<br>Site Restriction<br>Modify Sites<br>Supplier<br>Access not restrict<br>Contact Restrict<br>Modify Contact                  | IG<br>ted by Supplier Site.<br>ion                        | Site 0                 | perating Unit                           |                              |                                                |
| Suppliers<br>Supplier TRAININ<br>Site Restriction<br>Modify Sites<br>Supplier<br>Access not restrict<br>Contact Restrict<br>Modify Contact<br>Supplier      | IG<br>ed by Supplier Site.<br>ion<br>ts                   | Site 0                 | perating Unit<br>Operating<br>Site Unit |                              |                                                |
| Suppliers SUPPLIER TRAININ Site Restriction Modify Sites Supplier Access not restrict Contact Restrict Modify Contact Supplier Access not restrict Contact. | IG<br>ed by Supplier Site.<br>ion<br>ts<br>ed by Supplier | Site 0                 | perating Unit<br>Operating<br>Site Unit |                              |                                                |
| Suppliers SUPPLIER TRAININ Site Restriction Modify Sites Supplier Access not restrict Modify Contact Supplier Access not restrict Contact.                  | IG<br>ed by Supplier Site.<br>ion<br>ts<br>ed by Supplier | Site 0                 | perating Unit<br>Operating<br>Site Unit |                              |                                                |

- (3) Update the contact's information.
- (4) If necessary you can make changes related to iSupplier Portal access for this person.
- (5) After all the updates are done, click on the "Apply" button.

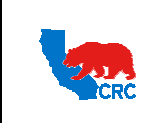

User Guide – Administrate Users - Security Administrator

Version 1.0 December 1, 2014

### 5. RESET USER PASSWORD

The Supplier's Security Administrator also has the ability to reset iSupplier user passwords.

| Supplier Administratio                                | n                                                                            |                                                                                                    |             |          |                 |              |       |        |        |                    |
|-------------------------------------------------------|------------------------------------------------------------------------------|----------------------------------------------------------------------------------------------------|-------------|----------|-----------------|--------------|-------|--------|--------|--------------------|
| General     Company Profile     Contact     Directory | General<br>Organizi<br>Suppl<br>Parent Sup<br>Parent Suppl<br>Parent Suppl   | Organization Name SUPPLIER TRAINING DUNS Number<br>Supplier Number 55041 Tax Registration Number 1082/1<br>Alias Taxpayer ID<br>Parent Supplier Number Country of Tax Registration |             |          |                 |              |       |        |        |                    |
|                                                       | Attachments                                                                  |                                                                                                    |             |          |                 |              |       |        |        |                    |
|                                                       | Search                                                                       |                                                                                                    |             |          |                 |              |       |        |        |                    |
|                                                       | Note that the search is case insensitiv<br>Title<br>Show More Search Options | e<br>G                                                                                                    | 0           |          |                 |              |       |        |        |                    |
|                                                       | Add Attachment                                                               |                                                                                                    |             |          |                 |              |       |        |        |                    |
| 4                                                     | Title                                                                        | Туре                                                                                                    | Description | Category | Last Updated By | Last Updated | Usage | Update | Delete | Publish to Catalog |
| 1                                                     |                                                                              |                                                                                                    |             |          |                 |              | -     |        |        |                    |

(1) Click on the "Contact Directory" hyperlink in the "Navigation" Panel. The list of contacts will be displayed.

| General     Company Profile | Supplier Adm<br>Contact Dire | Supplier Administration: Contact Directory > Contact Directory : Active Contacts |                  |                    |                 |                      |           |           |         |         |        |  |  |  |
|-----------------------------|------------------------------|----------------------------------------------------------------------------------|------------------|--------------------|-----------------|----------------------|-----------|-----------|---------|---------|--------|--|--|--|
| o Contact                   | Create                       |                                                                                  |                  |                    |                 |                      |           |           |         |         | 12     |  |  |  |
| Directory                   | First Name                   | Last Name                                                                        | Supplier Name    | Phone Number       | Email           |                      | Status    | User Acco | ount Ad | dresses | Update |  |  |  |
|                             | CONTACT2                     | CONTACT2                                                                         | SUPPLIER TRAININ | NG +1 713-777-7777 | CONTACT2@TRA    | TACT2@TRAINING.COM   |           | *         |         |         | 1      |  |  |  |
|                             | CONTACT1                     | CONTACT1                                                                         | SUPPLIER TRAININ | NG +1 713-777-7777 | CONTACT1@TRA    | INING,COM            | Current   | ~         |         | E       | 1      |  |  |  |
|                             | CONTACT                      | CONTACT                                                                          | SUPPLIER TRAININ | NG +1 713-777-7777 | CONTACT@TRAIN   | CONTACT@TRAINING.COM |           |           |         |         | 1      |  |  |  |
|                             | - Contact                    | Contact Directory : Inactive Contacts                                            |                  |                    |                 |                      |           |           |         |         |        |  |  |  |
|                             | First Name                   | Last                                                                             | lame             | Supplier Name      | Phone Number    | Email                |           | S         | tatus   | User A  | ccount |  |  |  |
|                             | CONTACT3                     | CONT                                                                             | ACT3             | SUPPLIER TRAINING  | +1 713-777-7777 | CONTACT3             | @TRAINING | COM I     | nactive |         |        |  |  |  |

(2) Identify the contact that is requesting the password reset and click on the "Pencil" icon in the "Update" column. The following screen will appear.

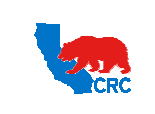

User Guide – Administrate Users - Security Administrator

Version 1.0 December 1, 2014

| upplier Administration: Contact Directory >   |                              |                                                                                                    |                              | C                                              |
|-----------------------------------------------|------------------------------|----------------------------------------------------------------------------------------------------|------------------------------|------------------------------------------------|
| pdate Contact                                 |                              |                                                                                                    |                              | 4                                              |
| Indicates required field                      |                              |                                                                                                    |                              | Cancel Appl                                    |
| Contact Title                                 | -                            |                                                                                                    | * Phone Country Code         | +1                                             |
| * First Name                                  | CONTACT2                     |                                                                                                    |                              | i.e. for USA use +1, for Colombia use +57, etc |
| Middle Name                                   |                              |                                                                                                    | * Phone Area Code and Number | 713-777-7777                                   |
| * Last Name                                   | CONTACT2                     |                                                                                                    | Phone Extension              | i.e. for Texas, USA /13-///-////               |
| * Job Title                                   | SALES                        |                                                                                                    | Fax Country Code             | +1                                             |
| * Department                                  | SALES                        |                                                                                                    |                              | i.e. for USA use +1, for Colombia use +57, etc |
| * Email Address                               | CONTACT2@TRAINING.C          |                                                                                                    | FAX - Area Code and Number   | 713-888-8888                                   |
|                                               |                              |                                                                                                    | Inactive Date                | ite, for recas, OSA /15///-////                |
|                                               |                              |                                                                                                    |                              | (example: 18-Sep-2012)                         |
| User Account Information                      |                              |                                                                                                    |                              | -                                              |
| Username CONTACT2@TRA                         | INING.COM                    | Inactive Date                                                                                                    | Reset Pass                   | word (3)                                       |
| For Notifications                             |                              | (examp                                                                                                    | le: 18-Sep-2012)             |                                                |
| ser notifications                             |                              |                                                                                                    |                              |                                                |
| Certification Reminders                       |                              |                                                                                                    |                              |                                                |
| Responsibilities                              |                              |                                                                                                    |                              |                                                |
|                                               |                              |                                                                                                    |                              |                                                |
| Select All Select None                        |                              |                                                                                                    |                              |                                                |
| Select Responsibility                         | Applicatio                   | on and a second second s |                              |                                                |
| Supplier Oser - Full View                     | Supplier P                   | ortal                                                                                                    |                              |                                                |
| Supplier Security Administrator               | iSupplier P                  | ortal                                                                                                    |                              |                                                |
| Supplier User - Registration Supplier         |                              | ortal                                                                                                    |                              |                                                |
| Supplier User - Transactions ISupplier        |                              | ortal                                                                                                    |                              |                                                |
| Supplier User - Finance View                  | iSupplier P                  | ortal                                                                                                    |                              |                                                |
|                                               | ioupplier i                  | ortar                                                                                                    |                              |                                                |
| User Access Restrictions                      |                              |                                                                                                    |                              |                                                |
| If no Supplier Sites or Contacts are specif   | ied, the user will be able t | o access all the data fo                                                                                                    | or this supplier.            |                                                |
| Supplier Restriction                          |                              |                                                                                                    |                              |                                                |
| -                                             |                              |                                                                                                    |                              |                                                |
| SUPPLIER TRAINING                             |                              |                                                                                                    |                              |                                                |
| Soft Electric datate                          |                              |                                                                                                    |                              |                                                |
| Site Restriction                              |                              |                                                                                                    |                              |                                                |
| Modify Sites                                  |                              |                                                                                                    |                              |                                                |
| Supplier                                      | Site Operat                  | ing Unit                                                                                                    |                              |                                                |
| Access not restricted by Supplier Site.       |                              |                                                                                                    |                              |                                                |
| Contact Restriction                           |                              |                                                                                                    |                              |                                                |
| Modify Contacts                               |                              |                                                                                                    |                              |                                                |
|                                               | 0                            | perating                                                                                                    |                              |                                                |
| Supplier                                      | Contact Address Site U       | nit                                                                                                    |                              |                                                |
| Access not restricted by Supplier<br>Contact. |                              |                                                                                                    |                              |                                                |
|                                               |                              |                                                                                                    |                              |                                                |
|                                               |                              |                                                                                                    |                              |                                                |

- (3) Check the "Reset Password" checkbox.
- (4) Click on the **"Apply"** button. A notification will automatically be sent to the contact's email account that has been registered in the iSupplier Portal, as shown below.

**IMPORTANT:** For automatic notifications the email sender will be "CRC – Notification" not from a specific CRC employee. If you do not receive a notification in your mailbox please check your mailbox spam, trash or delete folders to see if it might have been filtered by your company spam filtering services. Make sure to set "CRC – Notification" as a valid email sender to avoid any issue for subsequent notifications. Yahoo and Hotmail email account users might NOT receive some notifications correctly. If an email notification contains an error message, contact the CRC Buyer.

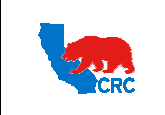

User Guide – Administrate Users - Security Administrator

Version 1.0 December 1, 2014

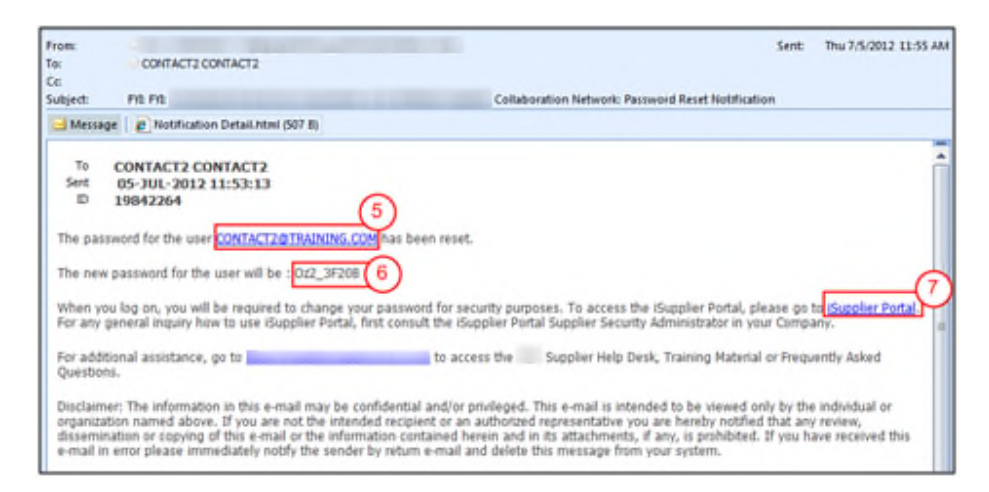

- (5) The notification that the contact will receive shows their "User Name".
- (6) The notification shows the assigned temporary password for the user. They should save this password to be entered in the iSupplier Portal.
- (7) The contact will need to click on the "iSupplier Portal" link to access the portal. They will then use the temporary password received in the email notification. The portal will automatically take them to the "Change Password" screen.

| Change Password            |        |
|----------------------------|--------|
| * Current Password         |        |
| * New Password             |        |
| * Re-enter New Password    | •••••  |
| * Indicates required field | Submit |

- (8) In the **"Current Password"** field they will need to enter the temporary password they received as provided in the **"Password Reset Notification"** email.
- (9) They will then populate the "New Password" field and "Re-enter New Password" field. The password must have the following characteristics.
  - Must be a Minimum of 8 characters in length.
  - Must have at least 1 number.
  - Must have at least 1 character.
  - Can not have repeating characters or numbers. (i.e. it can not have '11' or 'tt' as part of the Password)
  - Can not be the same as a previous Password used password in the iSupplier Portal.
  - Can not contain you user's Username or other Username.
- (10) Click on the "Submit" button. The "Oracle Application Home Page" will be shown.

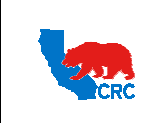

User Guide – Administrate Users - Security Administrator

Version 1.0 December 1, 2014

## 6. INACTIVATE A SUPPLIER'S CONTACT AND/OR ISUPPLIER PORTAL USER ACCOUNT

The Supplier's Security Administrator is responsible for inactivating all contacts and/or iSupplier Portal user accounts within your company that are not directly and actively involved in the relationship with CRC. Timely action is required for employees leaving the company, changing roles or departments or a change in management to make sure that information is communicated to the correct contacts.

| Supplier Administration                               | n                                                                        |                                                |                       |               |                 |                           |                                                                   |        |        |                    |
|-------------------------------------------------------|--------------------------------------------------------------------------|------------------------------------------------|-----------------------|---------------|-----------------|---------------------------|-------------------------------------------------------------------|--------|--------|--------------------|
| General     Company Profile     Contact     Directory | General<br>Organizatio<br>Supplier<br>Parent Supplier<br>Parent Supplier | n Name<br>Number<br>Alias<br>er Name<br>Number | SUPPLIER TRA<br>55041 | NINING        |                 | Tax Regis<br>Country of T | DUNS Number<br>stration Number<br>Taxpayer ID<br>Fax Registration | 1082/1 |        |                    |
|                                                       | Attachments                                                              |                                                |                       |               |                 |                           |                                                                   |        |        |                    |
|                                                       | Search                                                                   |                                                |                       |               |                 |                           |                                                                   |        |        |                    |
|                                                       | Note that the search is case insensitive<br>Title                        | G                                              | 0                     |               |                 |                           |                                                                   |        |        |                    |
|                                                       |                                                                          |                                                | _                     |               |                 |                           |                                                                   |        |        |                    |
|                                                       | Add Attachment                                                           |                                                |                       |               |                 |                           |                                                                   |        |        |                    |
|                                                       | Title                                                                    | Туре                                           | Description           | Category      | Last Updated By | Last Updated              | Usage                                                             | Update | Delete | Publish to Catalog |
|                                                       | Commercial Business Registration                                         | File                                           |                       | From Supplier | CASTROED        | 09-Jun-2011               | One-Time                                                          | 1      | 1      |                    |
|                                                       |                                                                          |                                                |                       |               |                 |                           |                                                                   |        |        |                    |

(1) Click on the "Contact Directory" hyperlink in the "Navigation" Panel. The list of contacts will be displayed.

| Supplier Administratio      | n                                                                                |           |                   |                  |                 |           |            |          |         |           |        |
|-----------------------------|----------------------------------------------------------------------------------|-----------|-------------------|------------------|-----------------|-----------|------------|----------|---------|-----------|--------|
| General     Company Profile | Supplier Administration: Contact Directory > Contact Directory : Active Contacts |           |                   |                  |                 |           |            |          |         | 0         |        |
| o Contact                   | Create                                                                           |           |                   |                  |                 |           |            |          |         |           | 24     |
| Directory                   | First Name                                                                       | Last Name | Supplier Name 🔺   | Phone Number     | Email           |           | Status     | User Acc | ount    | Addresses | Update |
|                             | CONTACT2                                                                         | CONTACT2  | SUPPLIER TRAINING | +1 713-777-7777  | CONTACT2@TRAI   | INING.COM | Current    | *        |         |           | 1      |
|                             | CONTACT1                                                                         | CONTACT1  | SUPPLIER TRAINING | +1 713-777-7777  | CONTACT1@TRAJ   | INING,COM | Current    | ~        |         |           | 1      |
|                             | CONTACT                                                                          | CONTACT   | SUPPLIER TRAINING | +1 713-777-7777  | CONTACT@TRAIN   | ING.COM   | Current    | ~        |         |           | 1      |
|                             | Contact Directory : Inactive Contacts                                            |           |                   |                  |                 |           |            |          |         |           |        |
|                             | First Name                                                                       | Last P    | lame St           | upplier Name     | Phone Number    | Email     |            | 5        | Status  | User A    | ccount |
|                             | CONTACT3                                                                         | CONT      | ACT3 SL           | JPPLIER TRAINING | +1 713-777-7777 | CONTACT3  | @TRAINING. | COM I    | nactive |           |        |
|                             |                                                                                  |           |                   |                  |                 |           |            |          |         |           |        |

(2) Identify the contact or iSupplier user account to inactivate and click on the **"Pencil"** icon in the **"Update"** column. The **"Update Contact"** screen will appear.

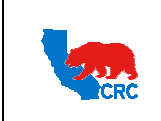

User Guide – Administrate Users - Security Administrator

Version 1.0 December 1, 2014

• There are two options to inactivate a contact and/or user account.

| Supplier Administration: Contact Directory >  |                              |                   |                           |                 |                                         | 4           |
|-----------------------------------------------|------------------------------|-------------------|---------------------------|-----------------|-----------------------------------------|-------------|
| * Indicates required field                    |                              |                   |                           |                 |                                         | L.          |
| Indicates required field                      |                              |                   |                           |                 | Cancel                                  | Apphy       |
| Contact Title                                 | CONTACTO                     |                   | * Phor                    | te Country Code | +1<br>Le for USA use +1 for Colombia us | e +57 etc   |
| ~ First Name                                  | CONTACT2                     |                   | * Phone Area Code and Num |                 | 713-777-7777                            | e + 57, elc |
| Middle Name                                   | CONTACTO                     |                   |                           |                 | i.e. for Texas, USA 713-777-7777        |             |
| Last Name                                     | CONTACTZ                     |                   | 1                         | Phone Extension |                                         |             |
| - Job Title                                   | SALES                        |                   | Fa                        | ax Country Code | +1                                      | a +57 atc   |
| * Email Address                               | CONTACT2@TRAINING.           | c                 | FAX - Area Co             | ode and Number  | 713-888-8888                            | e · Jry etc |
|                                               |                              |                   |                           | Inactive Date   |                                         |             |
| User Account Information                      |                              |                   |                           |                 | (example: 10-Sep-2012)                  |             |
| Username CONTACT2@TRA                         | AINING.COM                   | Toactive Date     |                           | Reset Pase      | word                                    |             |
|                                               |                              | mactive bate      | (example: 18-Sep-2012) 3  | )               |                                         |             |
| User Notifications                            |                              |                   |                           |                 |                                         |             |
| Certification Reminders                       |                              |                   |                           |                 |                                         |             |
| Deserved hilling                              |                              |                   |                           |                 |                                         |             |
| Responsibilities                              |                              |                   |                           |                 |                                         |             |
| Select All Select None                        |                              |                   |                           |                 |                                         |             |
| Select Responsibility                         | Applicati                    | on                |                           |                 |                                         |             |
| Supplier User - Full View                     | iSupplier F                  | Portal            |                           |                 |                                         |             |
| Supplier Security Administrator               | iSupplier F                  | Portal            |                           |                 |                                         |             |
| Supplier User - Registration                  | iSupplier F                  | Portal            |                           |                 |                                         |             |
| Supplier User - Transactions                  | iSupplier F                  | Portal            |                           |                 |                                         |             |
| Supplier Profile Manager                      | iSupplier F                  | Portal            |                           |                 |                                         |             |
| Supplier User - Finance View                  | iSupplier F                  | Portal            |                           |                 |                                         |             |
| User Access Restrictions                      |                              |                   |                           |                 |                                         |             |
| Té no Suppliar Sitos or Contacto aro sposif   | and the upper will be able   | to accord all the | data for this supplier    |                 |                                         |             |
| Supplier Sites of Contacts are specif         | neu, die user will be able   | to access an une  | uata for this supplier.   |                 |                                         |             |
| Supplier Rescriction                          |                              |                   |                           |                 |                                         |             |
| Suppliers                                     |                              |                   |                           |                 |                                         |             |
| SUPPLIER TRAINING                             |                              |                   |                           |                 |                                         |             |
| Site Restriction                              |                              |                   |                           |                 |                                         |             |
| Modify Sites                                  |                              |                   |                           |                 |                                         |             |
| Supplier                                      | Supplier Site Operating Unit |                   |                           |                 |                                         |             |
| Access not restricted by Supplier Site.       |                              |                   |                           |                 |                                         |             |
| Contact Restriction                           |                              |                   |                           |                 |                                         |             |
| Modify Contacts                               |                              |                   |                           |                 |                                         |             |
| Sumfier                                       | Contact Address Site         | )perating         |                           |                 |                                         |             |
| Access not restricted by Supplier<br>Contact. | contact Address Sile (       |                   |                           |                 |                                         |             |
|                                               |                              |                   |                           |                 |                                         |             |
|                                               |                              |                   |                           |                 |                                         | _           |
|                                               |                              |                   |                           |                 | Cancel                                  | Apply       |

Option 1: Inactive a Contact (Included in the iSupplier Portal User Account)

- (3) In the "Inactivate Date" field, enter the date to inactivate the user account.
- (4) Click on the **"Apply"** button.

**Option 2:** Inactivate an iSupplier Portal user account through the **"User Account Information"** section. This action will inactivate the user by the indicated date so they no longer have responsibilities in the iSupplier Portal, but the contact information will remain active in the iSupplier Portal.

- (3) In the "Inactivate Date" field, enter the date to inactivate the user account.
- (4) Click on the "Apply" button.